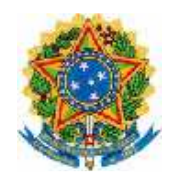

Ministério da Saúde Secretária Executiva Departamento de Informática do SUS

### SCNES - Sistema de Cadastro Nacional de Estabelecimentos de Saúde

Manual de Operação

Versão 1.0 M 01

#### Rio de Janeiro – 2006

#### **GARANTIAS E RESTRIÇÕES**

#### Copyright © 2002 DATASUS

Todos os direitos são reservados. Este documento é protegido pela Lei dos Direitos Autorais. Nenhuma parte pode ser modificada sem prévia permissão escrita do MS/Datasus.

MS/Datasus se reserva o direito de, a qualquer momento, gerar uma nova versão deste documento, corrigindo imprecisões técnicas, fazendo alterações ou acrescentando informações.

O MS/Datasus não se responsabiliza pelo não cumprimento, por parte do usuário deste Documento, dos procedimentos aqui descritos.

#### ÍNDICE

| PARTE I INTRODUÇÃO                                                                                            | 1                                                                                                    |
|----------------------------------------------------------------------------------------------------|----------------------------------------------------------------------------------------------------|
| 1 - APRESENTAÇÃO                                                                                              | 2                                                                                                    |
| 2 - COMO USAR O MANUAL                                                                                        | 3                                                                                                    |
| 3 - ORGANIZAÇÃO E USO DO MANUAL                                                                               | 4                                                                                                    |
| 4 - CONVENÇÕES UTILIZADAS NO MANUAL                                                                           | 5                                                                                                    |
| 5 - INSTRUÇÕES PARA RELATO DE PROBLEMA                                                                        | S7                                                                                                    |
| 6 - INTERFACE DO SISTEMA                                                                                      | 8                                                                                                    |
| 7 - ACESSO AO SISTEMA                                                                                         | 14                                                                                                    |
| PARTE II OPERAÇÃO DO SISTEMA                                                                                  | 16                                                                                                    |
| 1 - INSTALAÇÃO                                                                                                | 17                                                                                                    |
| 2 - CADASTROS<br>2.1 - CADASTRO DE SEGMENTO TERRITORIA<br>2.2 - CADASTRO DE ÁREA<br>2.3 - CADASTRO DE EQUIPES | .Erro! Indicador não definido.<br>LErro! Indicador não definido.<br>.Erro! Indicador não definido.<br>.Erro! Indicador não definido. |
| 3 - OUTROS                                                                                                    | . Erro! Indicador não definido.                                                                                                    |
| PARTE III RELATÓRIOS                                                                                          | . Erro! Indicador não definido.                                                                                                    |
| 1 - RELATÓRIOS                                                                                                | . Erro! Indicador não definido.                                                                                                    |

## PARTE I INTRODUÇÃO

Este manual é dirigido aos usuários do SCNES – Sistema de Cadastro Nacional de Estabelecimentos de Saúde – versão 2.0.0. Descreve as funções do sistema habilitadas para a realização do cadastro das Equipes da Estratégia da Saúde da Família, além do cadastro do Segmento territorial e Áreas de atuação das equipes.

Esta parte está dividida nos seguintes capítulos 1 – Apresentação, 2 – Como Usar o Manual, 3 – Convenções Utilizadas no Manual, 4 – Instruções para Relato de Problemas, 5 – Interface do Sistema, 6 – Acesso ao Sistema.

#### 1 - APRESENTAÇÃO

O Cadastro Nacional de Estabelecimentos de Saúde - **CNES** é base para operacionalizar os Sistemas de Informações em Saúde, estes imprescindíveis para um gerenciamento eficaz e eficiente. Propicia ao Gestor o conhecimento da realidade da rede assistencial existente e suas potencialidades, auxiliando no planejamento em saúde, em todos os níveis de governo, além de possibilitar maior controle social pela população.

O **CNES** visa disponibilizar informações das atuais condições de infra-estrutura de funcionamento dos Estabelecimentos de Saúde em todas as esferas Federal, Estadual e Municipal.

O **SCNES** - O Sistema de Cadastro Nacional de Estabelecimentos de Saúde compreende o cadastro dos Estabelecimentos de Saúde nos aspectos de Área Física, Recursos Humanos, Equipamentos e Serviços Ambulatoriais e Hospitalares. E base estrutural juntamente com o Cartão Nacional de Saúde – CNS (CadSUS) - e outros sistemas de cunho estruturante, para todos os sistemas que dependam de dados relativos a Estabelecimentos, Profissionais e Usuários.

O manual ora apresentado tratará especificamente do módulo de cadastramento das Equipes da Estratégia de Saúde da Família, os Segmentos Territoriais e Áreas de atuação das equipes no município.

O SCNES – Módulo de Equipes da Estratégia de Saúde da Família deverá ser da responsabilidade do Gestor Municipal. O SCNES pode ser implantado em diferentes locais de instalação, integrando os níveis de organização da rede de saúde municipal. O SCNES transfere dados para o BDCNES – Banco de Dados Nacional, gerando a Base Nacional do Cadastro de Estabelecimentos de Saúde.

#### 2 - COMO USAR O MANUAL

Este manual está organizado em 3 partes. A Parte I contém informações gerais de funcionamento do SCNES; as convenções utilizadas no manual; como proceder para relatar eventuais problemas ocorridos no aplicativo, a interface do Sistema com o usuário e sua forma de acesso.

A Parte II do manual contém as tarefas para operação do sistema – Módulo Cadastro das Equipes da Estratégia de Saúde da Família, Segmentos territoriais, Áreas de atuação das equipes, cadastro das equipes e composição dos profissionais nas equipes.

A Parte III do manual contém as tarefas específicas de Relatórios Operacionais e Gerenciais do Módulo Cadastro das Equipes.

#### 3 - ORGANIZAÇÃO E USO DO MANUAL

Este manual está dividido em partes, que compreende um ou mais Capítulos, e possui a organização mostrada na Tabela Organização do Manual.

#### TAB. 1 - ORGANIZAÇÃO DO MANUAL

Este manual está representado na Figura Visão do Manual De operação do SCNES - Módulo Cadastro de Equipes da Estratégia de Saúde da Família, de forma expandida, mostrando a sua organização em partes.

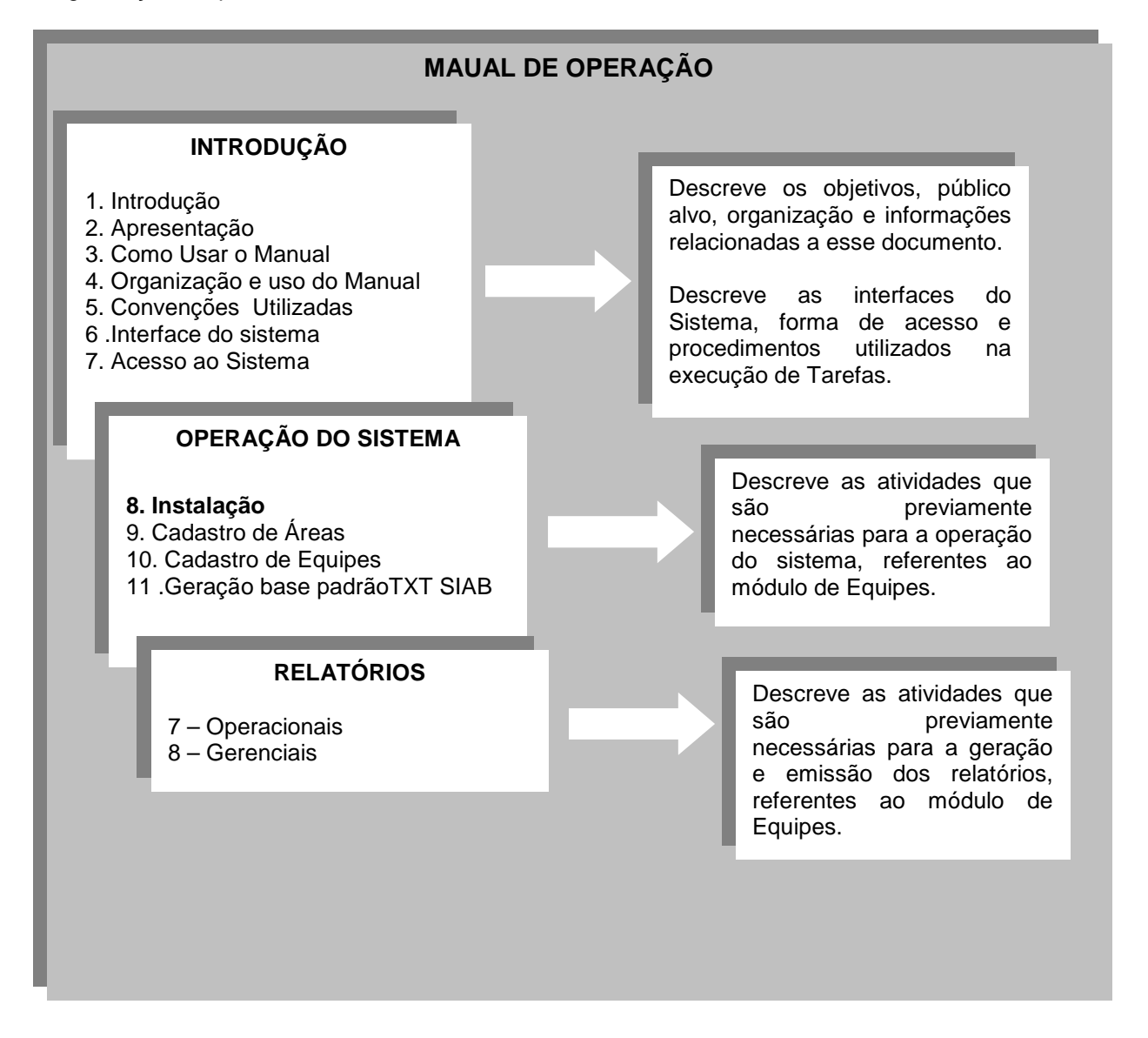

Atenção: O conteúdo do Capítulo 2 é fundamental para o entendimento das demais partes deste documento.

#### 4 - CONVENÇÕES UTILIZADAS NO MANUAL

Para facilitar a leitura deste manual e do preenchimento das telas do Sistema, são adotadas convenções tipográficas e de estilo apresentadas na tabela abaixo:

| Simbologia                                                                                                    | Definição                                                                                                    | Exemplo                                                                                                    |
|----------------------------------------------------------------------------------------------------|----------------------------------------------------------------------------------------------------|----------------------------------------------------------------------------------------------------|
| Palavras escritas em<br>caractere do tipo <i>Itálico</i>                                                      | Palavra de origem estrangeira.                                                                                                    | <b>Windows</b><br>Referência ao Sistema<br>Operacional <i>Windows</i>                                                                                                 |
| Palavras escritas em<br>caractere do tipo<br><b>bold</b>                                                      | Palavras ou siglas a que se deseja<br>dar realce no texto.                                                                                                    | EAS                                                                                                    |
| Símbolos compostos por<br>SÍMBOLO                                                                             | Uma tecla                                                                                                    | TAB<br>A tecla TAB                                                                                                    |
| Clicar                                                                                                    | Pressionar o botão do mouse                                                                                                    | Clique no Campo Nome                                                                                                    |
| Frase escrita em<br>caractere do tipo caixa<br>alta, negrito, dentro de<br>moldura                            | Tarefa - descrição de um ou mais<br>passos necessários para realizar<br>uma função                                                                                   | COMO CADASTRAR<br>PRODISSIONAL<br>O objetivo desta tarefa é<br>cadastrar os Distritos Sanitários                                                                      |
| Frase precedida pela<br>expressão <b>Passo a</b> ).<br>Aqui <b>a</b> representa<br>qualquer letra do alfabeto | Passo – descrição de um conjunto<br>de ações do usuário com a<br>finalidade de executar uma tarefa.<br>A letra identifica a ordem de<br>execução do Passo na tarefa. | <b>Passo a)</b> Clique em inserir<br>Esta é a primeira instrução a<br>ser executada para realizar a<br>tarefa<br>CADASTRAR EQUIPES                                    |
| Frase precedida pelo<br>símbolo ∙                                                                             | Item de lista – um item dentro de<br>uma lista de elementos<br>semelhantes.                                                                                          | <ul> <li>Brasileira</li> <li>Essa é uma das opções numa</li> <li>lista de nacionalidade.</li> </ul>                                                                   |
| Expressão escrita em<br>caractere do tipo<br>caixa alta e precedida<br>pelo símbolo:                          | Campo não Obrigatório - Campo de<br>Entrada de Dados de<br>preenchimento não obrigatório.                                                                            | TELEFONE Não é obrigatório preencher o Campo de Entrada de Dados TELEFONE                                                                                             |
| Expressão escrita em<br>caractere do tipo caixa<br>alta e precedida pelo<br>símbolo:                          | Campo Obrigatório - Campo de<br>Entrada de Dados de<br>preenchimento obrigatório.                                                                                    | NOME<br>É obrigatório preencher Campo<br>de Entrada de Dados - NOME                                                                                                   |
| Expressão escrita em<br>caractere do tipo caixa<br>alta e precedida pelo<br>símbolo<br>□                      | Campo Tabelado – Campo de<br>Entrada de Dados de<br>preenchimento não obrigatório que<br>aceita valores predefinidos pelo<br>Sistema                                 | <ul> <li>UF</li> <li>O Sistema fornece opções<br/>predefinidas para o Sistema<br/>Campo de Entrada de Dados<br/>UF, mas não é obrigatório<br/>preenchê-lo.</li> </ul> |

| TAD  |     | 001 |      | õго | 400 |        |
|------|-----|-----|------|-----|-----|--------|
| IAB. | 1 - | CON | /ENÇ | OE2 | ADO | I ADAS |

| Simbologia                                                                                                    | Definição                                                                                                    | Exemplo                                                                                                    |
|----------------------------------------------------------------------------------------------------|----------------------------------------------------------------------------------------------------|----------------------------------------------------------------------------------------------------|
| Expressão escrita em<br>caractere do tipo caixa<br>alta e precedida pelo<br>símbolo                                    | Campo Tabelado Obrigatório –<br>Campo de Entrada de Dados de<br>preenchimento obrigatório que<br>aceita valores predefinidos pelo<br>Sistema | <ul> <li>SEXO</li> <li>O Sistema fornece opções<br/>predefinidas para o Sistema</li> <li>Campo de Entrada de Dados</li> <li>SEXO e é de preenchimento<br/>obrigatório.</li> </ul> |
| Palavra escrita em<br>negrito com outro tipo de<br>fonte                                                               | Um botão                                                                                                    | O operador deverá clicar no<br>botão <b>Ok</b> da caixa de<br>mensagem.                                                                                                    |
| Frase precedida pela<br>expressão <b>Nota nº:</b> ,<br>onde nº indica o número<br>de seqüência da nota<br>numa tarefa. | Nota – Informação útil para a<br>realização de uma tarefa. O número<br>indica a ordem desta nota dentro<br>das informações úteis da tarefa.  | <b>Nota 1 :</b> Os itens são<br>organizados em ordem<br>alfabética.                                                                                                    |
| Frase entre linhas<br>contínuas e precedida<br>pela palavra<br><b>Atenção:</b>                                         | Atenção – Ação ou recomendação<br>importante que deve ser<br>especialmente considerada na<br>realização de uma tarefa.                       | <b>Atenção:</b> Aguarde o final da<br>instalação automática do<br>aplicativo, do banco de dado,<br>para reiniciar o sistema.                                                      |
| Frase precedida pelo<br>símbolo:                                                                                       | Acesso – Ação introdutória para realização de uma tarefa.                                                                                    | Para ter acesso ao SCNES,<br>na Tela Sistema de Cadastro<br>Nacional de Estabelecimentos<br>de Saúde, selecione digite<br>usuário e senha.                                        |

#### **5** - INSTRUÇÕES PARA RELATO DE PROBLEMAS

Em caso de ocorrerem sugestões relacionadas ao *software* SCNES ou seu manual, favor entrar em contato

com MS/DATASUS. Todas as suas observações são importantes para o aperfeiçoamento de nossos Sistemas.

Endereço eletrônico: cnesnet@datasus.gov.br

Para suporte a com relação a operação do sistema, entre em contato com o Setor de Atendimento ao Usuário, no MS/DATASUS, através dos telefones: (21) 3985-7072

(21) 3985-7084
(21) 3985-7141
(21) 3985-7178
(21) 3985-7179

Para suporte em relação ao Programa CNES – Cadastro Nacional de Estabelecimentos de Saúde: Endereço eletrônico: <u>Fces20@listas.datasus.gov.br</u>

#### 6 - INTERFACE DO SISTEMA

Por meio da interface, o Operador e o Sistema trocam informações. A interface gráfica do SCNES é uma interface orientada a janelas padrão, ou seja, o tipo de interface que vem sendo utilizada na maioria das aplicações atualmente. Esta seção apresenta a interface gráfica do SCNES, ao mesmo tempo em que introduz ao leitor não habituado as interfaces orientadas à janela, os termos utilizados na sua manipulação.

Apresentamos a seguir, os elementos de interface, a partir de telas exemplo exibidas pelo Sistema e a forma como o usuário deve interagir com cada um destes elementos.

#### Tela Principal

É a tela apresentada ao executar o acesso ao SCNES e está sempre ao fundo enquanto qualquer função estiver sendo executada. Na Tela Principal identificam-se os elementos que serão apresentados a seguir: barra de título, barra de funções, barra de atalho de funções.

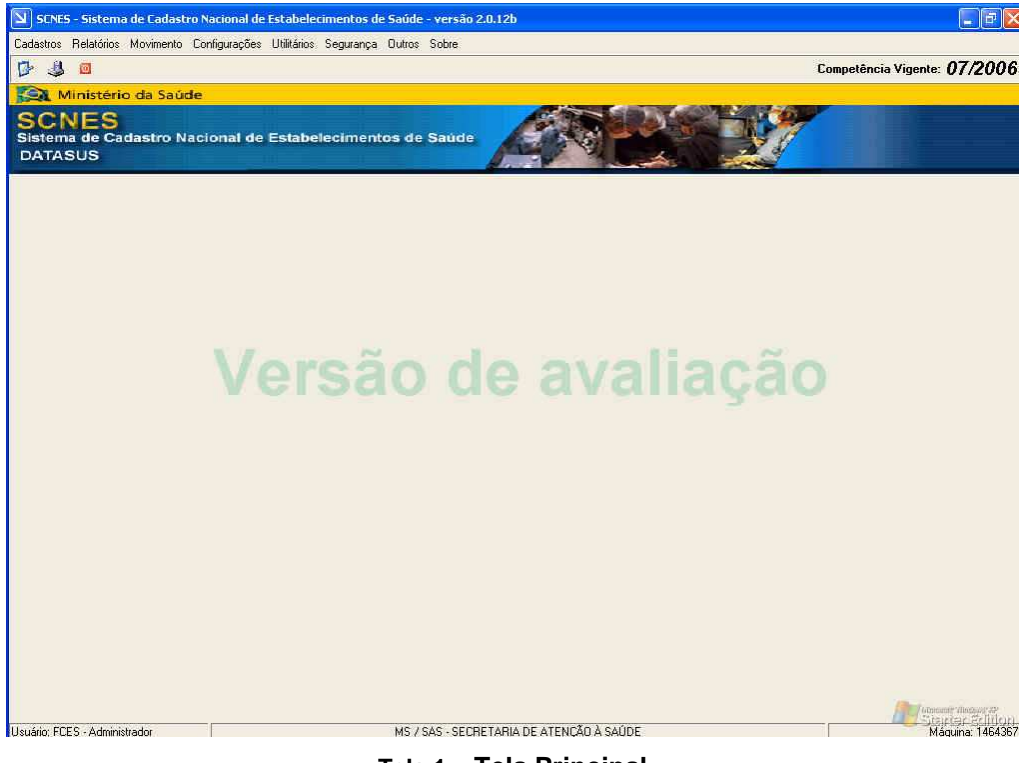

Tela 1 - Tela Principal

#### Barra de Título

É a barra horizontal superior da Tela Principal. Apresenta no seu canto esquerdo a sigla SCNES, a seguir, o nome do Sistema e, no canto direito, os botões: minimizar, reduzir/restaurar e finalizar.

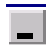

Minimizar - Reduz a Tela Principal do Sistema a um ícone, mantendo o Sistemaativo.Após minimizado, ao clicar o ícone duas, vezes a Tela Principal volta ao seu estado anterior.

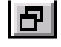

**Reduzir/Restaurar** - Reduz o tamanho da Tela Principal do Sistema. Após reduzido, ao ser clicado novamente, faz com que a Tela Principal volte ao tamanho original.

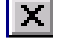

Fechar - Finaliza a aplicação SCNES.

#### Barra de Funções

É a barra abaixo da Barra de Título e apresenta o conjunto das seguintes funções básicas que o Sistema disponibiliza: Cadastro, Relatórios, Movimento, Configurações, Utilitários, e Outros e Sobre.

#### Selecionando um Menu da Barra de Menus

Para selecionar um *Menu* da Barra de *Menus*, clique com botão esquerdo do mouse após posicionar o cursor sobre o *Menu* desejado. Observe que o movimento do cursor acompanha o movimento que é realizado com o mouse.

#### Botões de Atalho para Funções

São os botões localizados logo abaixo da Barra de *Menus*. Representam as funções que são realizadas mais freqüentemente. Ao clicar num botão de atalho, o acesso à função a que ele está relacionado é imediato, não sendo necessária a manipulação de *Menus*.

O Sistema disponibiliza botões de atalho para as seguintes funções : Consistência, Geração da Cópia de Segurança e Encerrar o Programa. Estes botões estão posicionados, da esquerda para a direita.

#### Selecionando uma função por meio de um botão de atalho

Para selecionar uma função por meio do seu botão de atalho, posicione o cursor sobre o botão relacionado à função e clique com botão esquerdo do mouse. Para auxiliar o usuário, o Sistema identifica a função relacionada a cada botão. Posicione o cursor sobre um botão; após alguns instantes, o Sistema exibe uma mensagem que identifica o botão selecionado.

#### Menu

Apresenta o conjunto de opções disponíveis após seleção do menu. Há opções de *Menus* que, quando selecionadas, abrem um outro *Menu*, chamado *Submenu*. Estas opções podem ser diferenciadas quando passado o mouse, a cor da linha da respectiva opção passará a ser diferentes das demais opções.

#### Selecionando uma Opção de Menu

Para selecionar uma Opção de *Menu*, clique o botão esquerdo do mouse após posicionar o cursor sobre a opção de *Menu* desejada.

**Exemplo** - Na Tela Principal – SCNES - Sistema de Cadastro Nacional de Estabelecimentos de Saúde, a seleção da opção Visualizar do menu Utilitários, abre um novo menu ou submenu, onde deverá ser selecionado o *submenu* desejado.

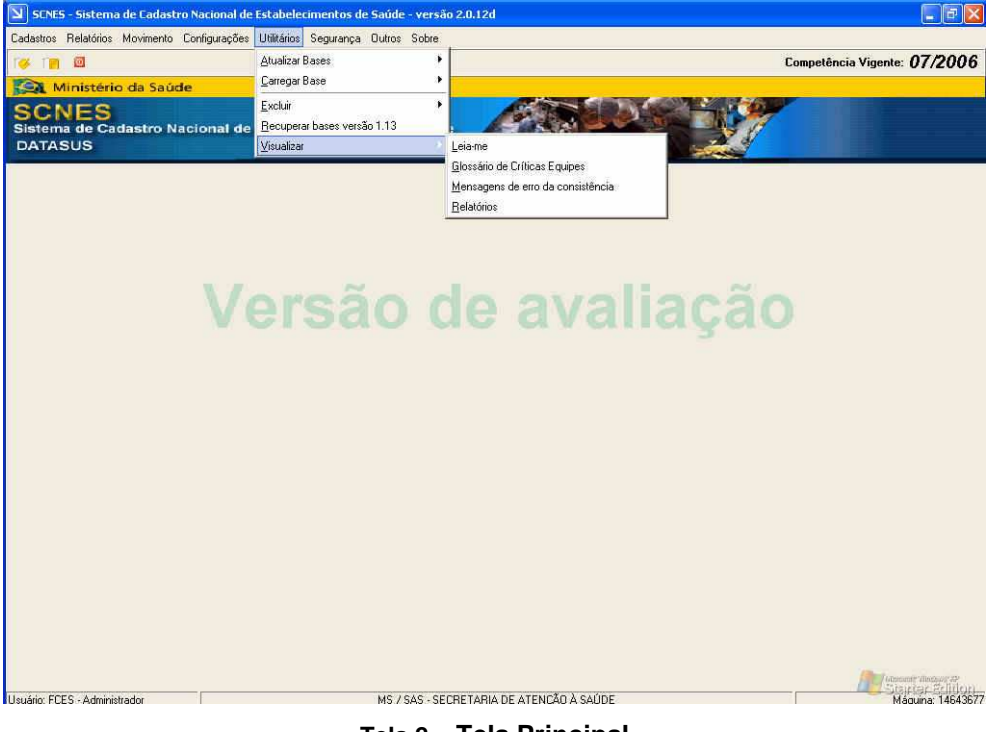

Tela 2 - Tela Principal

#### Tela de Entrada de Dados

É apresentada pelo Sistema após a seleção de suas funções, a partir de teclas de atalho ou de opções de *menu* na Tela Principal. É utilizada para que o operador do SCNES entre com os dados relativos à função sendo executada. Numa tela de entrada de dados podem aparecer os seguintes componentes de interface: guia, campo de entrada de dados, caixa de listagem, caixa de listagem de cortina e botões. A Tela cadastro de Estabelecimentos de Saúde ilustra alguns destes elementos de interface.

| SENES - Módulo Básico - versão 2.0.12                                                                                                    |                                                                                                |
|----------------------------------------------------------------------------------------------------|------------------------------------------------------------------------------------------------|
| Incluir Alterar Excluir Imprimir Consultar Professionais Consistência Sair                                                                                                    | Status                                                                                         |
| Identificação       Caracterização       Contrato/Convérsio e Vigilância       Consistês e Outros         Pessoa       Individual       Manido         OUES       (CNE)/CFF Estabelecimento       Individual       Manido         Pasão Social       Individual       Manido       Individual       Manido         Pasão Social       Individual       Conjunction       Individual       Manido         Conjunction       Conjunction       Resources       Individual       Manido         Conjunction       Conjunction       Resources       Individual       Manido         Conjunction       Conjunction       Resources       Resources       Resources         Conjunction       Baitro       Individual       Manicipio       Individual       Resources         Conjunction       Minicipio       Individual       Manicipio       Individual       Resources         R. Saúde       Minicipio       Individual       Manicipio       Individual       Resources         Resources       Dental       Telefone       Fax       Individual       Resources         Resources       Dental       Individual       Manicipio       Individual       Individual       Individual         R. Saúde       Dental | Bléixo (conjunto Equipementos (conjerativas ) Dúlice (Quínio e Rasio) Hemotengia Latos ResTeng |
| Perguse     Perguse     Perguse     Perguse     Perguse                                                                                                    |                                                                                                |

Tela 3 - Estabelecimentos

#### **Guias ou Abas**

São subdivisões de uma tela, semelhante a utilizada em pastas ou arquivos, organizando as informações manipuladas pelo Sistema de forma a facilitar o seu acesso.

**Exemplo -** Na Tela de Estabelecimentos, identificam-se as guias Básico, Conjunto, Equipamentos, Cooperativa, Diálise, Quimio e Radio, Hemoterapia, Leitos e Residências Terapêuticas, habilitando o operador ao preenchimento da mesma.

#### Selecionando uma Guia

Para selecionar uma guia, clique o botão esquerdo do mouse após posicionar o cursor sobre a Guia desejada.

#### Campo de Entrada de Dados

É uma área delimitada onde os usuários preenchem dados de entrada do Sistema.

**Exemplo** - Na Tela Profissionais, como exemplos de campos de entradas de dados, há CPF e Nome do profissional. Estes dois campos são de tipos diferentes, o primeiro é numérico e o segundo é alfabético.

#### Preenchendo um Campo de Entrada de Dados

Digite a informação no espaço delimitado, de acordo com o tipo para ela definida, da maneira mais completa possível. Para finalizar o preenchimento, tecle ENTER ou TAB e o Sistema habilitará o preenchimento do próximo campo da Tela. É possível passar para qualquer campo da tela clicando com o botão esquerdo do mouse após posicionar o cursor no campo para onde se deseja posicionar o cursor.

#### Caixa de Listagem

É uma área delimitada onde os operadores preenchem dados de entrada do Sistema. A característica especial da Caixa de Listagem, é que esta exibe um conjunto de valores predefinidos para seleção. Identifica-se uma caixa de listagem quando na sua extremidade direita existe o símbolo 💌.

**Exemplo** - Na Tela Profissionais as seguintes Caixas de Listagem: Raça/Cor, Certidão/Tipo, País de Origem, Escolaridade e Situação Conjugal/Familiar. Note que as Caixas de Listagem ilustradas na figura estão habilitadas para preenchimento, pois o símbolo está realçado. Se as caixas não estivessem habilitadas para preenchimento, o símbolo estaria opaco.

#### Selecionando um valor de uma Caixa de Listagem

Clique com o botão esquerdo do mouse após posicionar o cursor sobre o símbolo . O Sistema expande o campo selecionado numa lista de valores pré-definidos. Clique o botão esquerdo do mouse após posicionar o cursor sobre o valor escolhido.

Há Caixas de Listagem onde é possível selecionar mais de um valor pré-definido. Para selecionar cada um dos valores, posicione o cursor sobre o valor e clique com o botão esquerdo do mouse sobre a seleção desejada.

#### Caixa de Listagem de Cortina

É um tipo de caixa de listagem geralmente utilizada quando há mais elementos a serem exibidos do que uma caixa de listagem simples poderia suportar.

#### Abrindo uma Caixa de Listagem de Cortina

Clique com o botão esquerdo do mouse após posicionar o cursor sobre o símbolo . O Sistema expande o campo selecionado numa caixa de listagem com os itens organizados em ordem alfabética. A barra inferior e coluna direita são barras de rolagem que, ao serem clicadas, deslocam o conteúdo da Caixa de Listagem para a esquerda/direita, ou para cima/baixo, respectivamente.

#### Pesquisando um item de uma Caixa de Listagem de Cortina

Para pesquisar um determinado item, clique nas setas 🗹 ou 🛋, dependendo se o item desejado estiver após ou antes dos elementos exibidos. Ao encontrar o item desejado, clique nas setas 🗹 e 🚺 para ler todas as informações sobre ele. Para tornar a busca mais eficiente, preencha o campo de entrada de dados com as primeiras letras da primeira palavra a ser pesquisada.

#### 7 - ACESSO AO SISTEMA

Somente pessoas cadastradas no sistema podem utilizar o SCNES. O gestor cadastra os operadores no Sistema, associando a cada um deles um código de identificação e senha única. A partir deste momento, os operadores cadastrados podem ter acesso ao Sistema.

Para ter acesso ao SCNES clique duas vezes com o botão esquerdo, no ícone apresentado na área de trabalho:

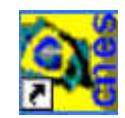

O Sistema apresenta a Tela Principal do SNES:

| Usuário Senha | 1    |       |         |
|---------------|------|-------|---------|
| Senha         | (a)  | <br>1 | Usuário |
| 16            | ) ML |       | Senha   |
|               |      | Ale . |         |

Tela 4 - Tela de Identificação do Operador

Passo a) Preencha os campos:

**U**SUÁRIO

Digite o Código do usuário e tecle TAB.

🖋 Senha

Digite a senha de acesso e tecle TAB.

- Nota 1: Os campos usuário e senha padrão do sistema são: FCES e FCES, respectivamente. Devem ser utilizadas no momento da instalação e serem alteradas posteriormente.
- Passo b) Para cancelar,

Clique em Cancelar.

- Passo c) Para confirmar,
  - Clique em OK..

O Sistema apresenta a Tela a seguir:

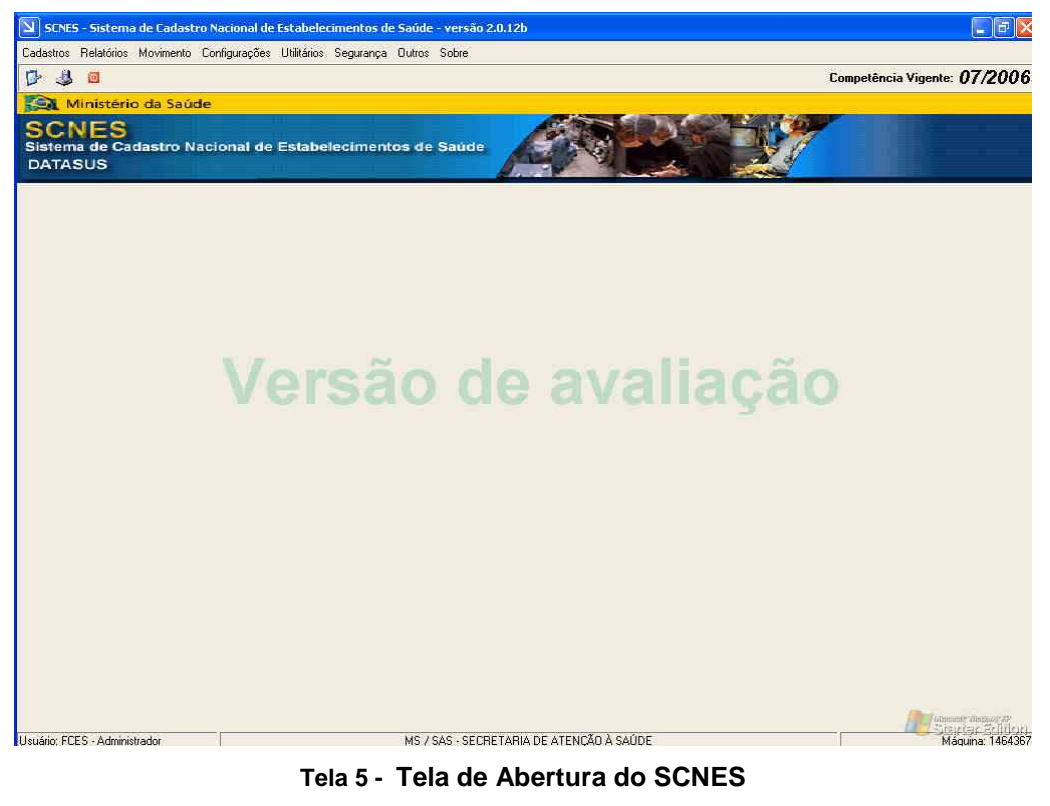

Passo d) Para sair deste Subsistema, Clique em **Sair**.

# PARTE II OPERAÇÃO DO SISTEMA

A Parte II do manual contém as tarefas para operação do sistema – Módulo Cadastro das Equipes da Estratégia de Saúde da Família, Segmentos territoriais, Áreas de atuação das equipes e o Cadastro das Equipes e composição dos Profissionais nas equipes.

Esta parte está dividida nos seguintes capítulos 1 – Instalação, 2 – Cadastros, 3 - Outros.

#### 1 - INSTALAÇÃO

A instalação do SCNES é de responsabilidade do Gestor do Sistema Local. A seguir, serão descritas as tarefas utilizadas para instalação através da Internet.

#### COMO INSTALAR O SCNES ATRAVÉS DA INTERNET – VERSÃO COMPLETA E VERSÃO ATUALIZAÇÃO

O objetivo desta tarefa é instalar o SCNES através de arquivos disponibilizados pela internet.

Para realização dessa tarefa é recomendável criar no seu computador uma pasta com o nome "CNES Versão" ou "Instalador SCNES". Será nessa pasta que deverão ser salvos todos os arquivos contendo as versões do SCNES.

Passo a) Acesse o site do DATASUS – Departamento de Informática do SUS www.Datasus.gov.br, ou o site do SCNES - http://cnes.datasus.gov.br:

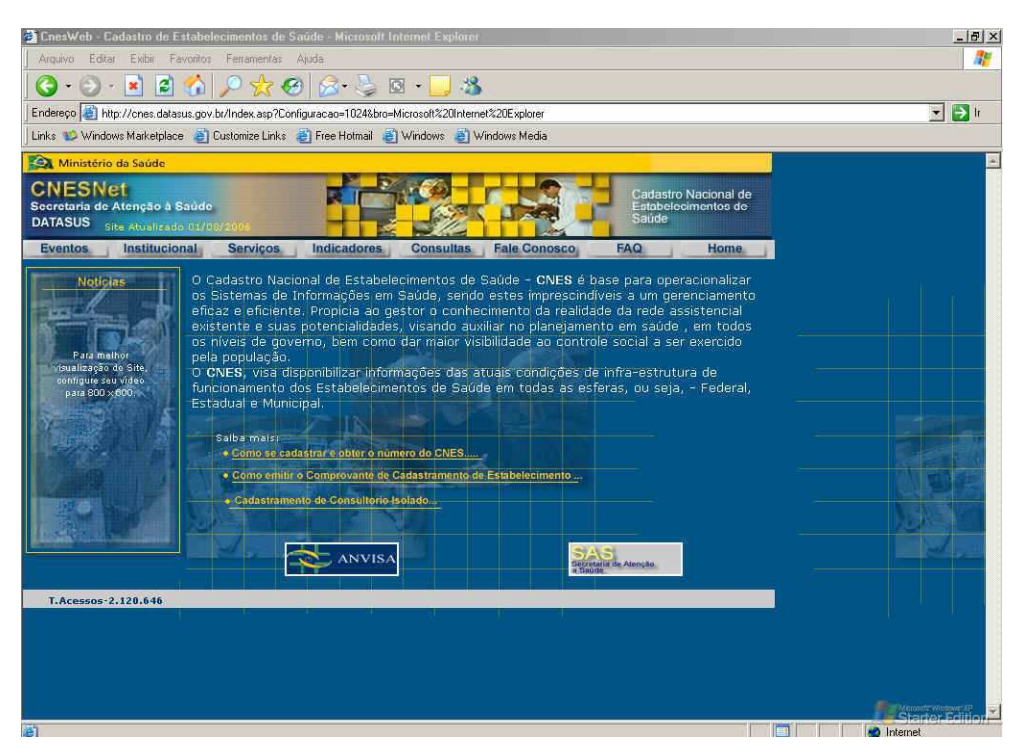

Tela 6 - Site SCNES

Passo b) Clique no botão Serviços.

Passo c) Clique na opção Recebimento de Arquivos (Donwload).

O Sistema exibe a tela a seguir:

| 🚰 CnesWeb - Cadastro de E                                                                                 | stabelecimentos de Saúde                                                                                                    | e - Microsoft Internet Expl                                                                                                    | orer                                                                                                    | _ 8 ×                   |
|----------------------------------------------------------------------------------------------------|----------------------------------------------------------------------------------------------------|----------------------------------------------------------------------------------------------------|----------------------------------------------------------------------------------------------------|-------------------------|
| Arquivo Editar Exibir Fa                                                                                  | avoritos Ferramentas Ajud                                                                                                    | 3                                                                                                    |                                                                                                    |                         |
| 🔇 • 🕑 · 💌 🙎                                                                                               | 🏠 🔎 📩 🥹                                                                                                    | 🗟 • 😓 🔯 • 🔜                                                                                                    | 3                                                                                                    |                         |
| Endereço 🔕 http://cnes.data                                                                               | sus.gov.br/Index.asp?Configura                                                                                                    | acao=1024&bro=Microsoft%20Ir                                                                                                    | nternet%20Explorer                                                                                                    | 💌 🄁 li                  |
| 🛛 Links 👐 Windows Marketplac                                                                              | e 👸 Customize Links 🍓 F                                                                                                    | ree Hotmail 👩 Windows 🧯                                                                                                    | 🛐 Windows Media                                                                                                    |                         |
| Ministério da Saúde                                                                                       |                                                                                                    |                                                                                                    |                                                                                                    |                         |
| CNESNet<br>Secretaria de Atenção à S<br>DATASUS Site Atualizad                                            | Saúde<br>o 01/08/2006                                                                                                    |                                                                                                    | Cadastro Nacional de<br>Estabelecimentos de<br>Saúde                                                                                                    |                         |
| Eventos Institucio                                                                                        | anal Serviços Ir                                                                                                    | dicadores Consult                                                                                                    | as Fale Conosco FAQ Home                                                                                                    |                         |
| Noticies<br>Enclantares disponivel en<br>logio para obier<br>Numa dor Lines para<br>Enclantaria<br>Lionze | Recebinerto de A<br>OC dati (Cownload)<br>os Sist<br>Envio de Arquivo<br>exister Sumário de Arquivo<br>exister Sumário de Cargo<br>os nive Estados / Municip<br>pela po Gestores<br>O CNE Releção de Munic<br>funcior Pienos<br>Estadual e Municupar<br>Salba mais:<br>• Como se cadastin<br>• Como se cadastin<br>• Como entitir o Co<br>• Ordastramento de | A000 SCNES 2.0.11 A<br>Complete<br>0000 SCNES 2.0.11 A<br>Atualização<br>Instalador FireBird /<br>InterBase<br>Manuais/Fichas SCNES<br>20/FCES/CNES<br>20/FCES/CNES<br>Apresentações DATASUS<br>Prestadores de Serviços<br>de Terceiros Brasil<br>Numeração CNES Brasil<br>CNES Validos SIA<br>Habilitações CNES<br>Nota Técnica Modulo<br>Autorizador<br>TAB/WIN CNES | le Saúde - CNES é base para operacionalizar<br>ido estes imprescindíveis à um gerenciamento<br>hecimento da realidade da red assistencial<br>auxiliar no planejamento em saúde, em todos<br>visibilidade ao controle social a ser exercido<br>s'atuais condições de infra-estrutura de<br>aúde em todas as esferas, ou seja, - Federal,<br>ade Estabelocimento |                         |
| T.Acessos-2.120.646                                                                                       |                                                                                                    | NOVO CNS Brasil                                                                                                    |                                                                                                    |                         |
|                                                                                                    |                                                                                                    |                                                                                                    |                                                                                                    | Construction of Charles |

Tela 7 - Site SCNES - Serviços

Passo d) Para sair,

Clique em X

Passo e) Clique na opção SCNES 2.0.12 Completa.

O Sistema exibe a tela a seguir:

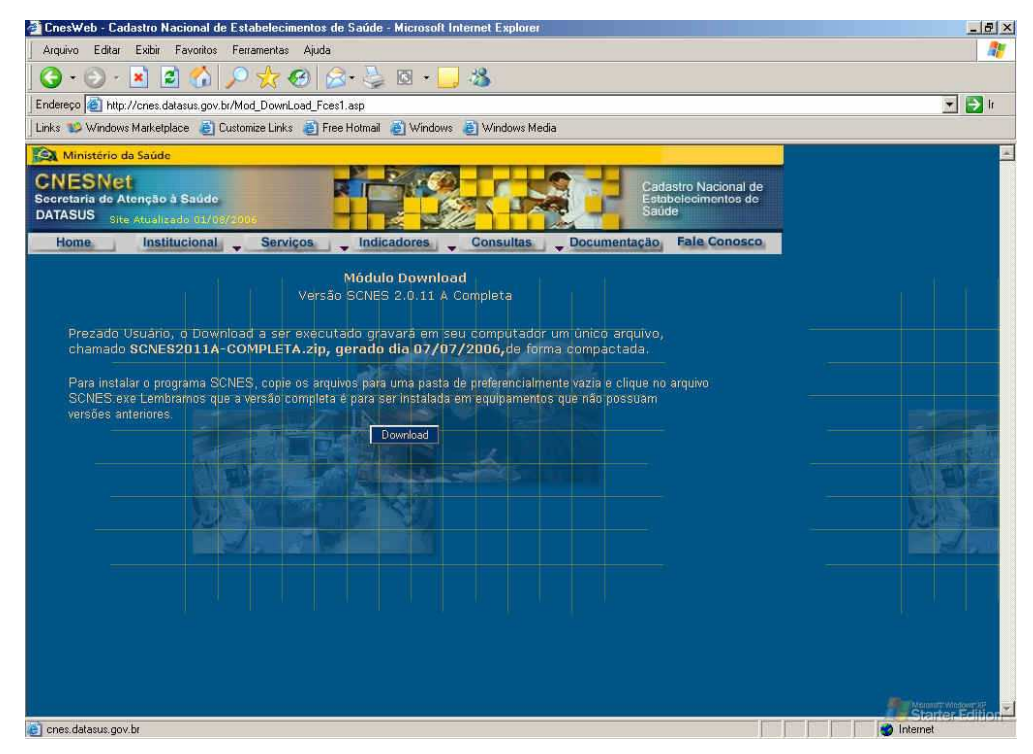

Tela 8 - Site SCNES - Downoload

Passo f) Para realizar o Download do sistema.

| -                         | Nome: SI       | CNES2011A-COM       | MPLETA.zip     |          |
|---------------------------|----------------|---------------------|----------------|----------|
|                           | Tipo: W        | /inZip File, 10,6 N | 4B             |          |
|                           | De: cr         | nes.datasus.gov.    | br             |          |
|                           |                | Abrir               | Salvar         | Cancelar |
| 7.0                       | 7              | . <u>V</u> . IVA    | i di se di s   |          |
| <ul> <li>Sempr</li> </ul> | e perguntar an | ites de abrir arqui | vos deste tipo |          |

Tela 9 - Site SCNES – Downoload de Arquivo

Passo g) Para cancelar,

Clique Cancelar.

Passo h) Para realizar o download a partir dessa janela,

Clique em Abrir.

- Passo i) Para salvar o arquivo em disco, Clique em Salvar.
- Passo j) Informe o caminho onde será salvo o arquivo e clique em Salvar.
- O Sistema exibe a tela a seguir:

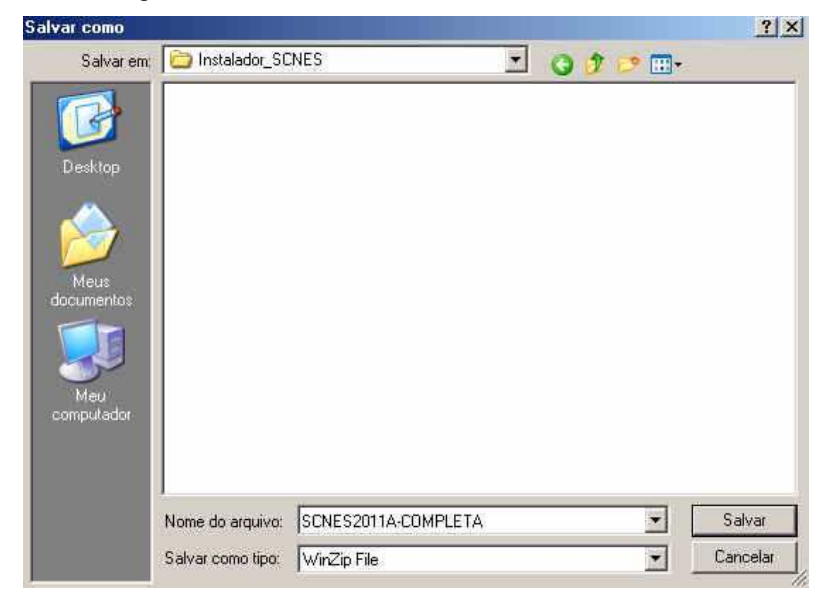

Tela 10 - Salvar como

O Sistema exibe a tela a seguir:

Passo k) Para cancelar,

Clique Cancelar.

Passo I) Para salvar o arquivo em disco,

Clique em Salvar.

O Sistema exibe a tela a seguir:

| 8                                                                        |                                                  |                                   |                       |
|--------------------------------------------------------------------------|--------------------------------------------------|-----------------------------------|-----------------------|
| Salvando:<br>SCNES2011A-COMPLE                                           | TA zip de cnes da                                | atasus.gov.br                     |                       |
| Tempo restante estimad<br>Fazer o download em:<br>Taxa de transferência: | o:4 min 30 seg (1.<br>C:\\SCNES2(<br>34,8 KB/Seg | .69 MB de 10,6 M<br>311A-COMPLETA | IB copiados)<br>v.zip |
| 🗌 Fechar a caixa de d                                                    | álogo quando o d                                 | lownload for conc                 | luído                 |
| I                                                                        | Abn                                              | Abri pasta                        | Cancelar              |
| Tela 11 - Sit                                                            | e SCNES – <i>D</i> o                             | ownoload da \                     | /ersão                |

- Passo m) Para cancelar, Clique Cancelar.
- Passo n) Para abrir a pasta contendo o arquivo, Clique Abrir pasta.
- **Passo o)** Para abrir o arquivo,

Clique Abrir.

Atenção: Ao término do *download* o arquivo estará disponível, compactados (programa *winzip* e/ou *winrar*), no caminho informado para salvamento. Esse arquivo será descompactado quando iniciar o processo de instalação.

**Passo p)** Clique duplamente, com o botão esquerdo do mouse, no arquivo correspondente a versão salva, na pasta específica.

O Sistema exibe a tela a seguir:

| <b>⊒</b> WinZip (B | valuatio  | n Version) | - SCNES2 | 011A-COM | PLETA.zip   |          | - O ×         |
|--------------------|-----------|------------|----------|----------|-------------|----------|---------------|
| File Actions       | Options   | Help       |          |          |             |          |               |
| New V              | Open      | Favorites  | Add      | Extract  | Sew View    | CheckOut | <b>Vizard</b> |
| Name 🖛             |           |            |          | Mc       | dified      | S        | ize Ratio     |
| scnes201           | A-complet | a.exe      |          | 07.      | /07/2006 1. | 11.215.  | 0%            |
|                    |           |            |          |          |             |          |               |
|                    |           |            |          |          |             |          |               |
|                    |           |            |          |          |             |          |               |
|                    |           |            |          |          |             |          |               |
|                    |           |            |          |          |             |          |               |
|                    |           |            |          |          |             |          |               |
| ¢]                 |           |            |          |          |             |          |               |

Tela 12 - Winzip do arquivo

Passo q) Para executar o programa a partir do seu local atual,

Clique duplamente, com o botão esquerdo do mouse, no arquivo correspondente a versão salva,

Atenção: Para realização da tarefa de atualização de versão, o SCNES será executado a partir do diretório C;/Arquivos de Programas/Datasus/CNES.

O Sistema exibe a tela a seguir:

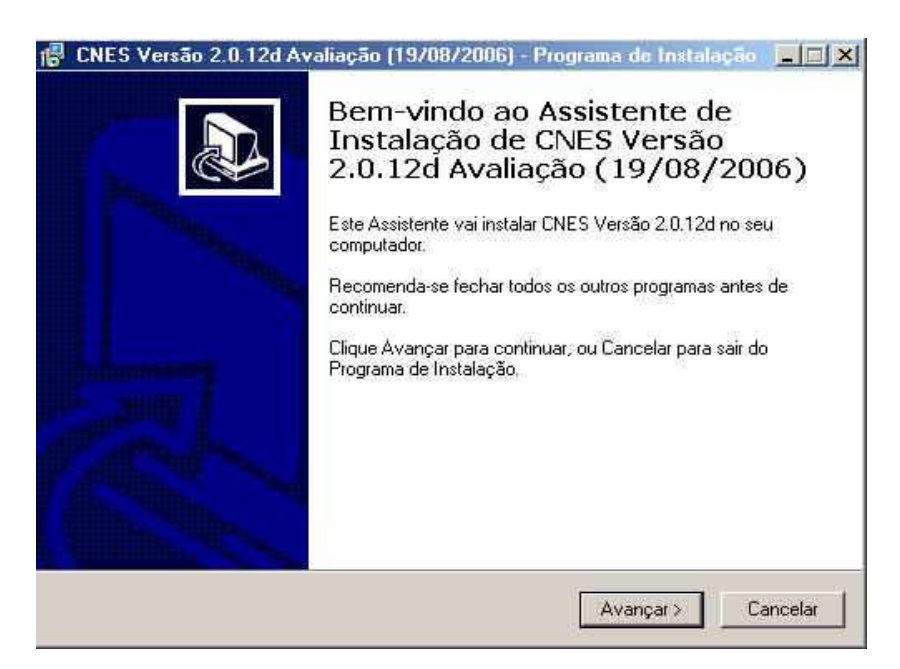

Tela 13 - Assistente de Instalação

- Passo r)Para cancelar o processo de instalação,<br/>Clique em Cancelar.
- Passo s) Para continuar o processo de instalação, Clique em Avançar.

O Sistema exibe a tela a seguir:

| CNES Versão 2.0.12d Avaliação (1                                 | 19/08/2006) - Programa de Instalação 📃 🗖           |
|------------------------------------------------------------------|----------------------------------------------------|
| Escolha a Pasta de destino<br>Onde CNES Versão 2.0.12d Avaliação | io (19/08/2006) deve ser instalado?                |
| 0 Programa de Instalação vo<br>(19/08/2006) na seguinte pa       | ai instalar CNES Versão 2.0.12d Avaliação<br>asta. |
| Para continuar, clique Avançar. Se vo                            | ocê deseja escolher outra pasta, clique Procurar.  |
| C:\Program Files\Datasus\cnes                                    | Procurat                                           |
| São necessários pelo menos 11.5 MB                               | t de espaço livre em disco                         |
| Sao necessarios pelo menos 11,0 MB                               | de espaço livre em disco.                          |
|                                                                  | < Voltar Avançar > Cancelar                        |

Tela 14 - Programa de Instalação

Passo t) Para cancelar,

Clique em Cancelar.

- Passo u) Para retornar a tela anterior, Clique em Voltar.
- Passo v) Para continuar o processo de instalação,

Clique em Avançar.

O Sistema exibe a tela a seguir:

| CNES Ve            | rsão 2.0.12e Avali                           | iação (22/0                     | 8/2006) - Inst      | alação            |           |
|--------------------|----------------------------------------------|---------------------------------|---------------------|-------------------|-----------|
| Escolha<br>Onde d  | a pasta do Menu In<br>Jevem ser colocados os | <b>iciar</b><br>: ícones de ata | alho do programa?   |                   | P2        |
|                    | Os atalhos do progra                         | ma serão criac                  | los na seguinte pas | sta do Menu Ini   | ciar.     |
| Para co<br>Procura | ontinuar, clique em Seg<br>ar.               | uinte. Se dese                  | jar escolher uma p  | asta diferente, i | clique em |
| Datası             | us\CNES                                      |                                 |                     | Pro               | curar     |
|                    |                                              |                                 |                     |                   |           |
|                    |                                              |                                 |                     |                   |           |
|                    |                                              |                                 |                     |                   |           |
|                    |                                              |                                 |                     |                   |           |
|                    |                                              |                                 | < Anterior          | Seguinte >        | Cancela   |

Tela 15 - Programa de Instalação

Passo w) Para cancelar,

Clique em Cancelar.

- Passo x) Para retornar a tela anterior, Clique em Anterior.
- Passo y) Para continuar o processo de instalação,

Clique em Seguinte.

O Sistema exibe a tela a seguir:

| A instalar                                |                                                   |                    |               |   |
|-------------------------------------------|---------------------------------------------------|--------------------|---------------|---|
| Aguarde enquanto o<br>Avaliação (22/08/2) | Assistente de Instalaçã<br>106) no seu computador | ) instala o CNES V | ersão 2.0.12e | C |
| Descompactando ar                         | quivos                                            |                    |               |   |
| C:\Arquivos de prog                       | amas\Datasus\cnes\te                              | nplate_bd.zip      |               |   |
|                                           |                                                   |                    |               |   |
|                                           |                                                   |                    |               |   |
|                                           |                                                   |                    |               |   |
|                                           |                                                   |                    |               |   |
|                                           |                                                   |                    |               |   |
|                                           |                                                   |                    |               |   |
|                                           |                                                   |                    |               |   |
|                                           |                                                   |                    |               |   |

Tela 16 - Programa de Instalação

Passo z) Para cancelar,

Clique em Cancelar.

O Sistema exibe a tela a seguir:

| para instalar o UNES Versão 2.0.12e<br>itador. | 0                                                                                                    |
|------------------------------------------------|----------------------------------------------------------------------------------------------------|
| alação, ou clique em Anterior se desejar re    | ver o                                                                                                   |
| is\cnes                                        | ~                                                                                                    |
|                                                |                                                                                                    |
|                                                | N.                                                                                                    |
|                                                | para instalar o CNES Versão 2:0.12e<br>Itador.<br>alação, ou clique em Anterior se desejar re<br>s\cnes |

Tela 17 - Programa de Instalação

O Sistema exibe a tela a seguir:

MS / SE/DATASUS - Manual de Operação Versão 1.0 M01

- Passo aa) Para cancelar, Clique em Cancelar.
- Passo bb) Para retornar a tela anterior, Clique em Anterior.
- Passo cc) Para continuar o processo de instalação, Clique em Seguinte.
- O Sistema exibe a tela a seguir:

| 🕼 CNES Versão 2.0.12e A | valiação (22/08/2006) - Instalação 🛛 🔲 🖾                                                                                                    |
|-------------------------|----------------------------------------------------------------------------------------------------|
|                         | Terminando a instalação do CNES<br>Versão 2.0.12e Avaliação<br>(22/08/2006)         D Assistente de Instalação concluiu a instalação do CNES<br>Versão 2.0.12e Avaliação (22/08/2006) no seu computador. A<br>aplicação pode ser iniciada através dos (cons/atalhos<br>instalados.         Clique em Concluir para finalizar o Assistente de Instalação.         Visualizar leia-me.txt |
|                         | Concluir                                                                                                    |

Tela 18 - Instalação final

Passo dd) Para terminar processo de instalação,

#### Clique em Concluir.

Atenção: Ao final do processo de instalação será apresentada uma janela com o documento texto Leia-me referente a cada versão instalada.